# データロガーを活用した理科実験

## 1. はじめに

## 2. アンケート

教師用・生徒用

## 3.専用ソフト簡易マニュアル

## 4. 実験集

①中和反応(導電率とpHの変化)
 ②蒸散のはたらき(容器内の湿度変化)
 ③光合成(CO<sub>2</sub>の濃度変化)
 ④植物の呼吸(CO<sub>2</sub>の濃度変化)
 ⑤ペットボトルによる空気の圧縮

(気圧と気温の変化)

⑥雲の発生(気圧と気温の変化)

⑦気圧の測定(高度による気圧の変化)⑧気温と湿度の関係

(加熱・冷却による気温と湿度の変化)

### はじめに

学校教育において | CTの活用が推進され、年々環境も整備されてきた。教師が電子黒板やプロジェクターを用いてデジタル教科書や様々なコンテンツを提示したり、情報の収集やプレゼン資料の作成に、生徒自身がパソコンを活用するなど、教育現場での活用事例も多くみられるようになってきた。この教育の | CT化は世界的な動向である。

また、諸外国の先進的な理科教育では、ICT機器としてデータロガーが導入されている。データロガーを活用した実験では、科学的思考力やデータ・グラフの分析能力の向上が期待できる。しかし、日本の理科教育では、一部のSSHや理工系の学部でデータロガーが導入されているだけで、その報告例も限られている。教科書に示されている実験例も 慣例的なものが多く、実験機器のICT化にはまだまだ消極的である。

そこで、三重大学CST養成プログラムでは、データロガーの活用実践に取り組み、その教材開発も行ってきた(実験にはPASCO社のSPARK(島津理化)を使用)。実践報告では、その効果にも手ごたえを感じている。本コンテンツでは、データロガーの活用例を紹介し、より多くの学校現場で実践していただきたいと考えている。

尚、教育効果の研究のため、データロガーを活用した実験についてのアンケート調査の 協力をお願いしている。実験例を実践された方は、本コンテンツ内のアンケート調査(教 師用と生徒用)を行い、結果を以下のところまで郵送して下さい。

〒514-8507
三重県津市栗真町屋町 1577
三重大学 学務部 教務チーム
CST サポート室 行
<li☎059-231-9949</li>

※著作権法上の「私的使用」や「引用」の範囲を超えて当コンテンツを使用する場合には、 著作権者の使用許諾が必要となります。 コンテンツを許可なく複製、編集、転載するこ とはできません。

## アンケート(教師用)

実験内容(

)

次のそれぞれの質問に答えてください。選択肢があるものは、①~④から1つ選び、番号を丸でかこんで下さい。

1. 実験中の操作は、スムーズに進めることができましたか。

①できた ②まあまあできた ③あまりできなかった ④全然できなかった

2. 今回の実験は、どのように行いましたか。

①データロガーだけの実験 ②従来の実験との併用 ③その他( )

3. 従来の実験と比較して感じたことをお書きください。

4. 今日の実験で、データロガーを使ってよかったと思いますか。

①すごく思う ②やや思う ③あまり思わない ④全然思わない

5.4で選んだ答えの理由を教えてください。

6. データロガーを使った実験について思ったことを、自由に書いてください。

## アンケート(生徒用)

実験内容(

)

次のそれぞれの質問に答えてください。選択肢があるものは、①~④から1つ選び、番号を丸でかこんで下さい。

1. 今日の実験の内容は、十分理解できましたか。

①よく理解できた ②まあまあ理解できた ③あまり理解できなかった ④全然理解できなかった

2. データロガーが示しているグラフの変化は、何を表しているか理解できましたか。

①よく理解できた ②まあまあ理解できた ③あまり理解できなかった ④全然理解できなかった

3. 今日の実験で、データロガーのグラフの変化から、どんなことがわかりましたか。

4. 今日の実験で、データロガーを使ってよかったと思いますか。

①すごく思う ②やや思う ③あまり思わない ④全然思わない

5.4で選んだ答えの理由を教えてください。

6. データロガーを使った実験について思ったことを、自由に書いてください。

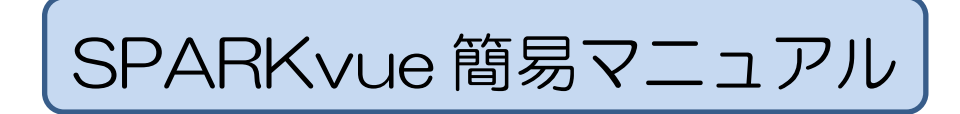

1. 測定画面(グラフ)の表示

#### 《測定する項目が1つの場合》 例:CO<sub>2</sub>濃度の測定

SPARKvueを起動し、測定する項目 「CO2濃度」を選択して画面下の「表 示」をクリック。

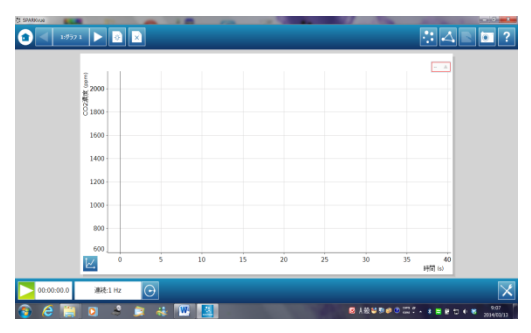

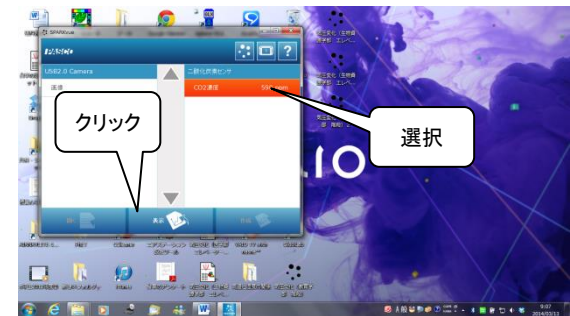

《測定する項目が2つの場合》 例:気温と湿度の測定

① SPARKvue を起動し、画面右下の 「作成」をクリックする。

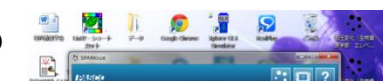

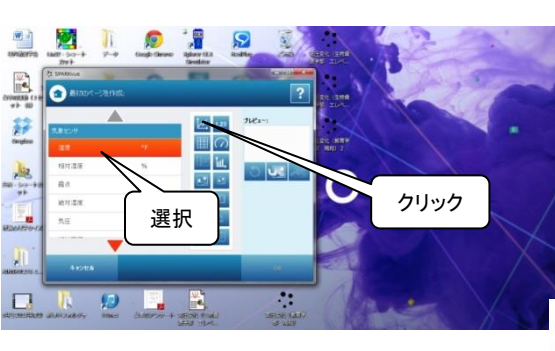

③「相対湿度」を選択し、右側のグ

ラフ作成ボタンをクリックする。

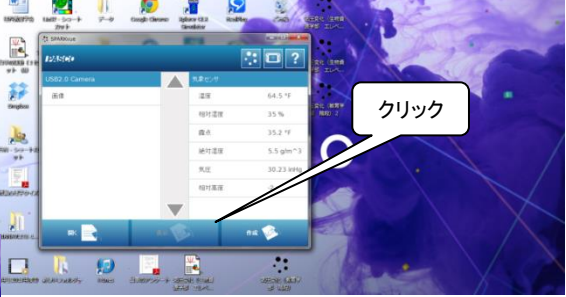

② 「温度」を選択し、右側のグラフ作成ボ タンをクリックする。

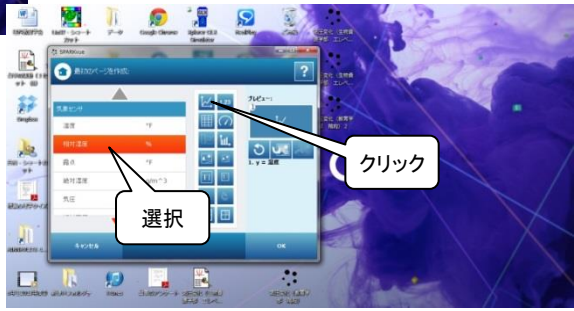

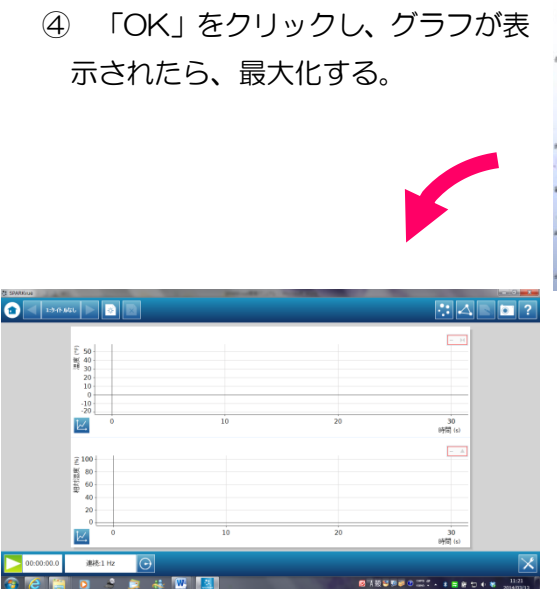

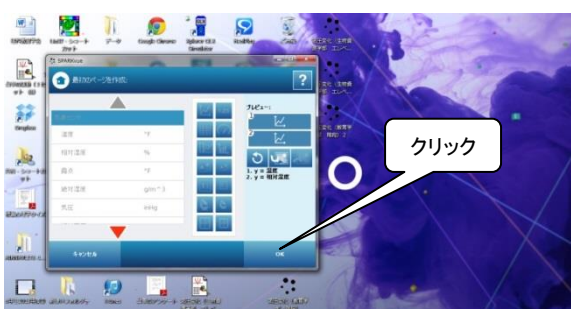

### 2. スケールの調整

データロガー(SPARK)の測定値の微小な変化を明確にするために、グラフのスケール は適正な値に変更しておく必要がある。自動的にスケールを変更する機能もあるが、測定 中に突然変更され、グラフの表示が不安定になることがあるので、手動で調整することを お勧めする。ただし、測定終了後のグラフのスケールを変更する場合は、自動の方が有効 である。

### 《手動で調整する場合》

ここでは、気圧の測定を例に、スケールの変更手順を紹介する。まず、画面左下の測定 開始ボタンをクリックし、グラフを表示する。

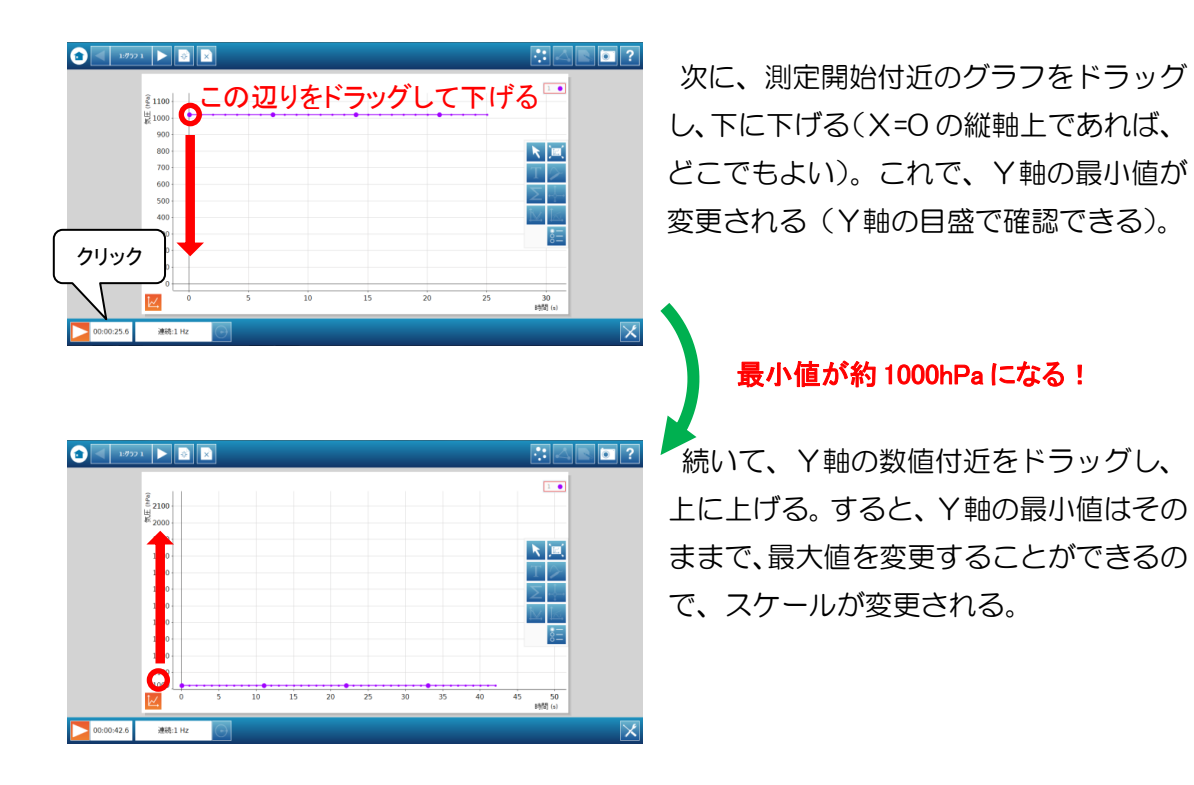

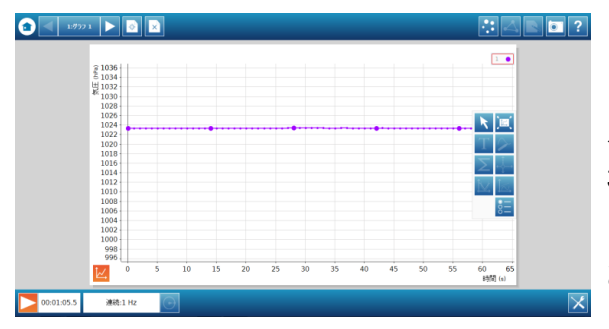

最小値はそのままで、最大値が小さくなった。これで、グラフの変化が大きくなり、 見やすくなる。ただし、気圧変化は高度 3m で約 0.4hPa だから、校内で実験する には、スケールをもっと小さくする必要が ある。

先の操作を繰り返し、測定に必要な範囲 まで、スケールを調整する。

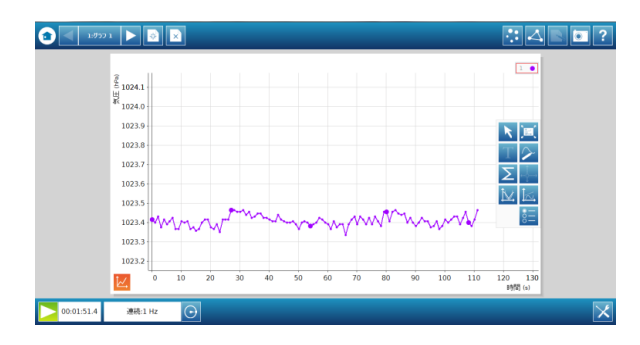

最大値、最小値ともに調整し、グラフの 変化を確認しやすくした。このとき、実 際の実験で測定する範囲がおさまるよう にしておく。

尚、横軸についても同様にスケールを 調整できる。

### 《自動で調整する場合》

手動と同じく、気圧の測定を例に、スケールの自動調整の手順を紹介する。測定中また は測定終了後、グラフ左下のボタンをクリックし、右側にいくつかの機能ボタンを表示す る。この中の、右上のボタンをクリックすれば、それまでのデータを表示する最適なスケ ールに自動調整される。

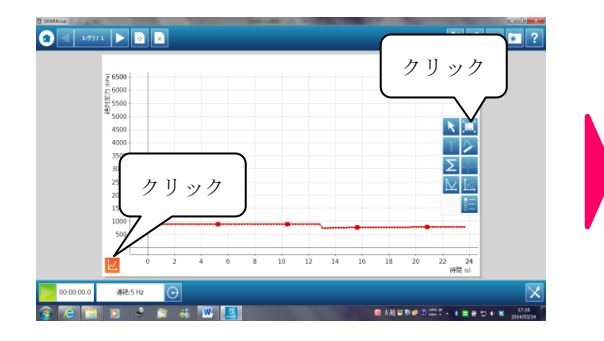

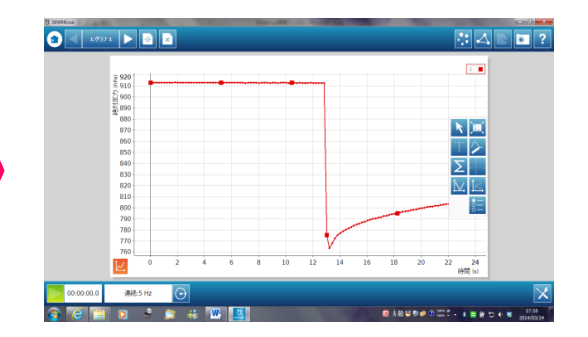

### 3. サンプリングオプション

サンプリングオプションとして、サンプリン グレート (データを記録する間隔) や自動停止 条件を設定できる。

 表示されているサンプリングレートの右 側にある、丸い記号をクリックする。

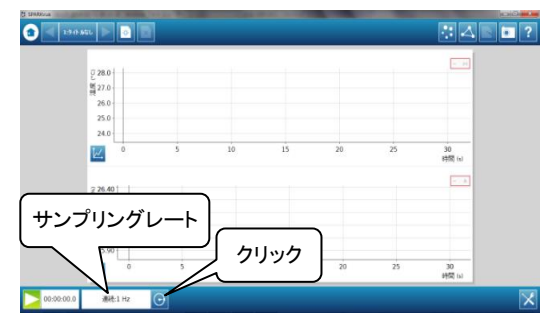

② 必要に応じて、サンプリングレートを変更する。短時間に多くのデータを取る場合は、単位を「Hz」にする。
 「5Hz」の設定では、1 秒間に 5 回データを取る。ほとんどの場合、1Hz で十分である。長時間のデータを
 測定する場合(1 日の気温の変化など)は、単位を「分」
 や「時」にする。「5 分」の設定では、5 分ごとにデータを取ることになる(1 時間で1 2回)。

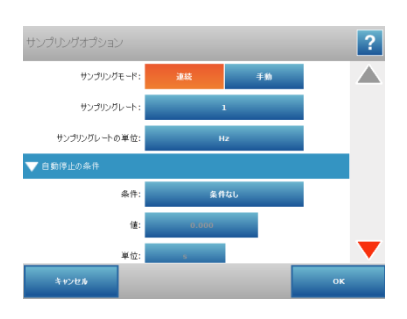

- ③ 一定時間後に測定を終了させるには、「自動停止の条件」の「条件」の項で「時間終 了後に停止」を選択し、その下の「値」と「単位」で設定する。
- 4. 表示単位の変更

温度や気圧など、複数の単位で表示できる項目がある。学習内容に沿った単位で表示 されるよう、変更が必要となる場合がある。(例:気温の単位の変更)

 気温のグラフの左下にあるボタンをク リックすると、右側にいくつかの機能ボ タンが表示される。ここで、右下のボタ ンをクリックする。

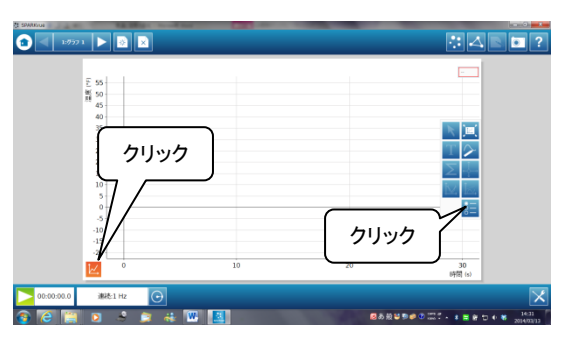

② グラフのプロパティの画面から、温度の単位
 を「℃」に変更し、「OK」ボタンをクリックし
 てグラフの画面に戻る。

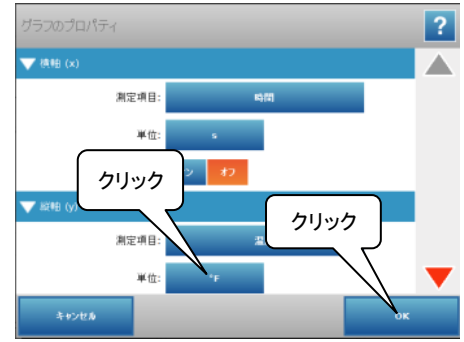

5. データの保存

測定データを保存する場合は、「spark 実 験ファイル」と「テキストファイル」の2 種類の保存形式を選択できる。

- グラフ右上の三角形の記号をクリック する。
- ② 左上の「実験ページ」を選択し、「spark 実験ファイル」形式で保存する場合は「名前を付けて保存」をクリックする。あとでグラフを再現する場合は、この形式で保存すること。「テキストファイル」で保存する場合は「データの出力」をクリックする。それぞれ、ファイル名をつけ、自分で指定した場所に保存する。

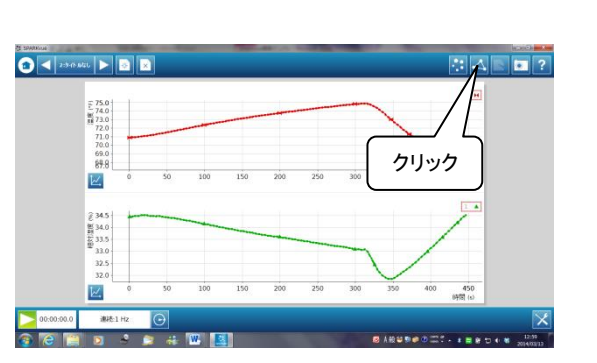

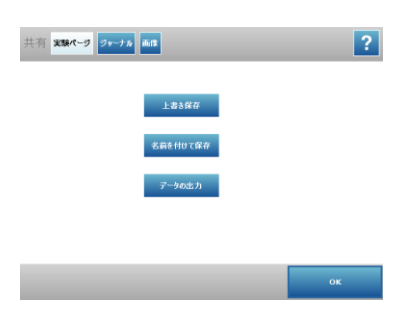

6. グラフ画面(画像データ)の保存〔スナップショット機能〕

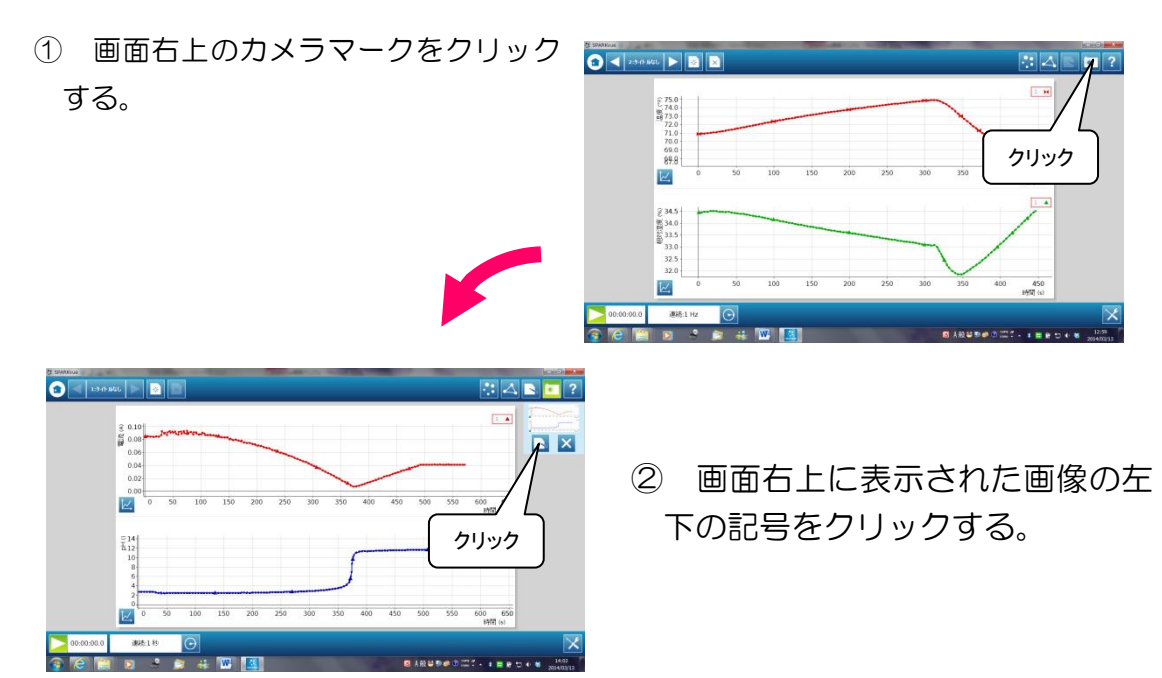

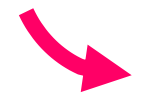

③ 画面右上の三角形の記号をクリックすると、保存画面になる。画像と一緒にメモを残す場合は、画面下の空欄に入力する。画像データとともに、テキストデータも保存される。

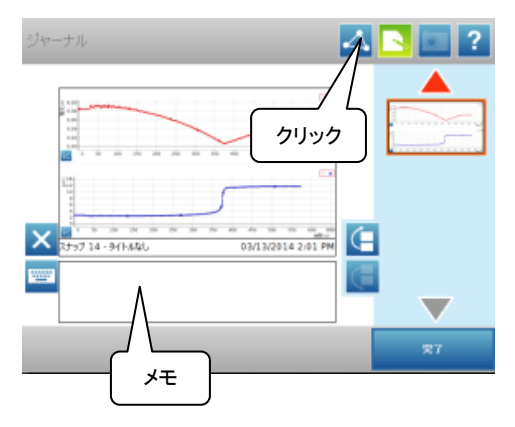

④ 画面上のジャーナルを選択し、「ジャーナルの出 カ」をクリックして保存する。プリンタと接続されている場合は、「ジャーナルの印刷」をクリック すると、すぐに印刷できる。

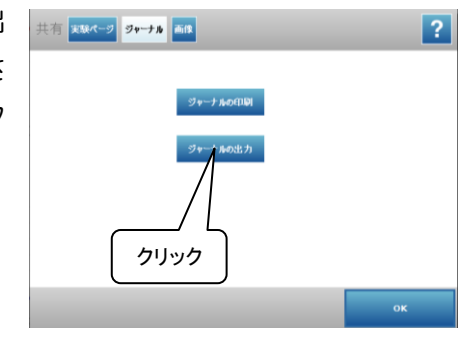

### 7. 測定データの消去

画面右下のボタンをクリックし、実験ツー ルの画面から、「データ管理」→「実験の管理」 →「最後のデータを削除」→「はい」→「OK」 の順にクリックして、最初の画面に戻る。

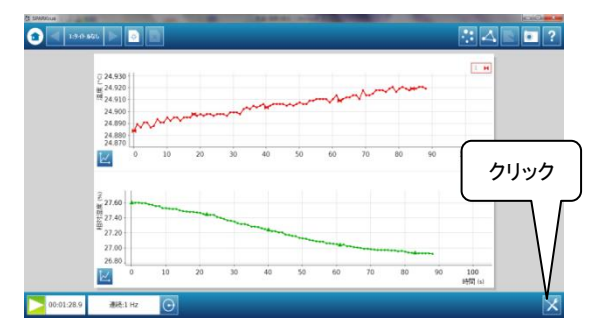

## 化学分野

### 中和反応(導電率とpHの変化)

### (1)目的

中和反応によって、溶液中の導電率と pH が変化することをデータロガーで視覚化し、イオンの 増減を理解させる。また導電率のグラフから、中和点で溶液中にイオンが存在する場合と存在し ない場合を理解させる。

#### (2)準備物

データロガー(インターフェイス、マルチ化学センサ、電圧/電流センサ)、パソコン(SPARK vue インストール済)、ステンレス電極、ワニグチクリップコード、スターラー、撹拌子、撹拌子取出 棒、スタンド、電源装置、ビーカー(200ml、100ml)、シリンジ(25mL)、コック、チップ、スポイト、水 酸化バリウム水溶液 100mL(約 0.1mol/L)、硫酸 125mL(0.01mol/L)、フェノールフタレイン ※塩酸と水酸化ナトリウム水溶液の中和反応も、同等の濃度でOK

### (3)実験方法

- ① 各種センサをインターフェイスに取り付ける。
  - (i)マルチ化学センサに pH 電極を接続する。
  - (ii) 電圧/電流センサにケーブルを装着する。
  - (iii) それぞれのセンサをインターフェイスに取り付ける。

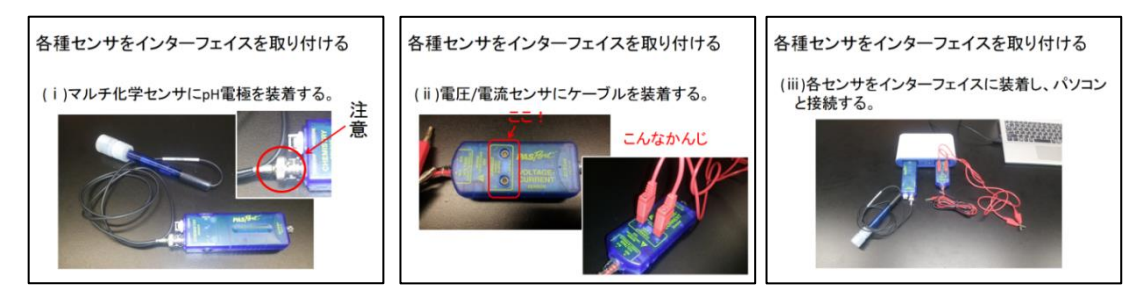

- ② インターフェースをパソコンに接続する。
- ③ 実験装置を組み立てる。
- (i) 硫酸の入ったビーカー(200mL 用)をスターラーに乗せ、撹 拌子を入れる。また、指示薬(フェノールフタレイン)を数滴加 える。
- (ii) ステンレス電極と pH 電極をセンサ固定シートに取り付け、(i)のビーカーにセットする。
- (iii)電圧/電流センサの-極側のケーブルを、ステンレス電極の一方に取り付ける。電圧/電流センサのプラス極側のケーブルは電源装置の+極につなぎ、電源コードでステンレス電極のもう一方と電源装置の-極をつなぐ。
- 極のもっ一方と電源装直の一極をつなく。 (iv)シリンジにコックとチップを取り付け、水を入れて、滴下する量を調整する(4~5 滴/秒)。調 整後、水を捨ててスタンドに設置する。

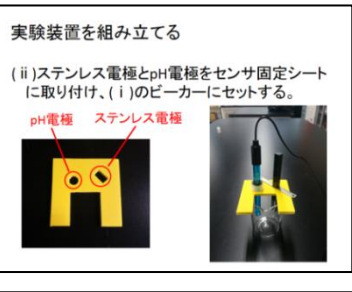

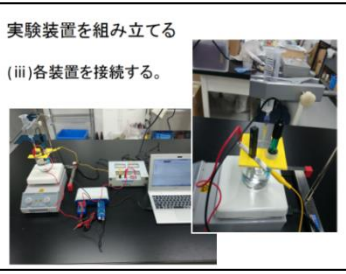

- ④ 専用ソフト(SPARK vue)を起動し、画面上に
   電流とpHのグラフが表示できるよう設定する。
- ⑤ スターラーを 20 の目盛にセットし、電源装置 の電圧を5Vにする。SPARK vue の測定開始ボ タンをクリックし、電流量を画面に表す。このと き、電流の値の変化が分かりやすいように、パ ソコンの画面上のスケールを調整する。

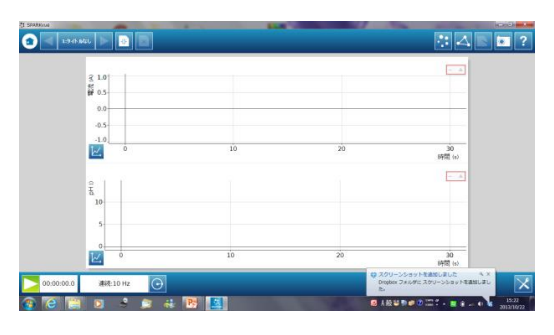

⑥ シリンジに水酸化バリウム水溶液を注ぎ、実験開始!測定中にスケールが変わってしまう ことがあるので、その都度調整して変化が見やすくなるようにする。

(4)実験結果

ビュレットを使う従来の中和滴定に比べ、シリンジを使った実験は安全且つ調整が簡単である。実験中はハンドフリーとなるので、グラフ変化に集中することができるが、シリンジ内の溶液 が切れないよう、注意が必要である。補充する際も、ビーカーからシリンジへ簡単に注ぐことが でき、シリンジの目盛を利用すれば、滴定量も測定できる。

データロガーによる測定値は、硫酸と水酸化バリウムの中和実験では、中和点で導電率が0 になることが確認できる。塩酸と水酸化ナトリウム水溶液では、中和点で電導率は最小となるも のの0にはならない。この違いを比較し、水溶液中のイオンの状態を考えさせることができる。 また、pH は中和点付近で急激に変化することもグラフから確認できる。

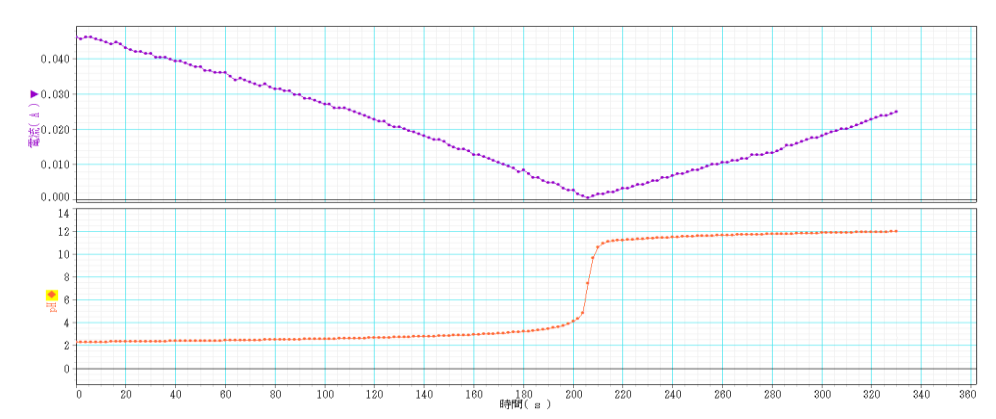

#### 【硫酸と水酸化バリウム水溶液の中和実験結果】

【塩酸と水酸化ナトリウム水溶液の中和実験結果】

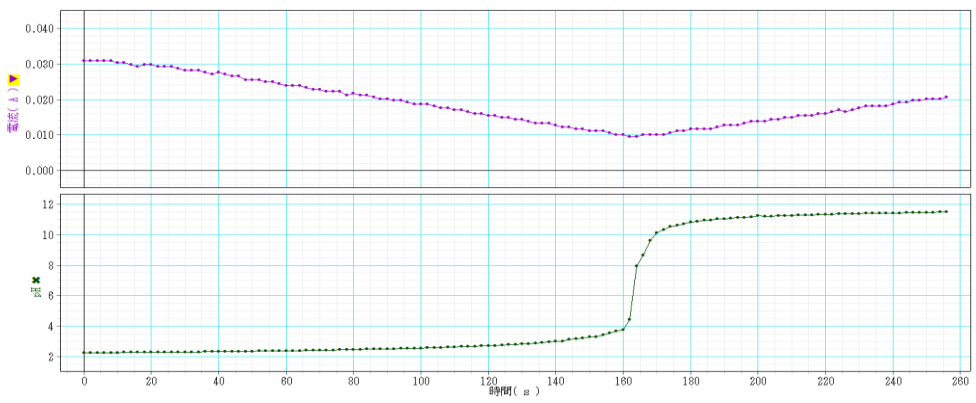

Copyright © 2014 mie-cst All Rights Reserved.

## 生物分野 蒸散のはたらき(容器内の湿度変化)

### (1)目的

蒸散による湿度変化をデータロガーで測定し、その変化を短時間で検証する。また、葉の表 裏の蒸散量の違いを、ワセリンを用いて簡易な方法で確認する。

### (2)準備物

データロガー(インターフェイス、気象センサ、センサ延長ケーブル/CO<sub>2</sub> センサに同梱)、ノート パソコン(SPARKvue インストール済)、プラスチック容器、ペーパークリップ、ワセリン、植物の葉 (単に蒸散だけを確認するならセロリなどの草本、表裏の蒸散量の違いを確認するならツバキな どの木本)

### (3)実験方法

① データロガーとパソコンを接続する。

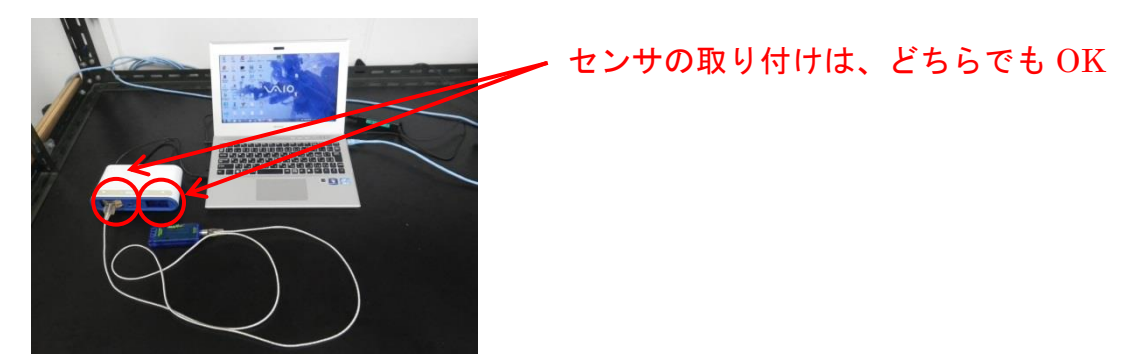

- 専用ソフト(SPARK vue)を起動し、気象センサの湿度のグラフを表示する。このとき、センサが反応することを、呼気で確認する。サンプリングレートは 1Hz で OK。
- ③ 1枚の葉をペーパークリップにはさみ、気象センサとともにプラスチック容器に入れる。
   (右の写真はセロリの葉を使った実験の様子。)
- ④ データロガーでプラスチック容器内の湿度を測定する。
- ⑤ グラフのスケールを調節し、見やすくする。

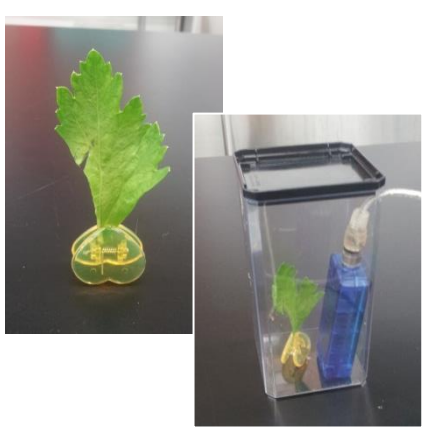

- ⑥ 停止ボタンで測定を中止した後、再度開始ボタンをクリックすると、新たに計測を始め、先のグラフを残したまま、別のグラフが描かれる。
- ⑦ 葉の表裏の蒸散量の違いを確認する場合は、測定を中止してから葉を取り出し、葉にワセリンを塗ってから再び容器にもどして、湿度を測定する。

蒸散による湿度変化は、測定直後か ら現れる。単に蒸散のはたらきを見るだ けであれば草本の植物で十分だが、葉 の表と裏の蒸散量の違いを見る場合は、 木本の植物を材料としたほうが良い。 木本の植物は、葉の裏側にだけ気孔を 持つものが多く、表と裏の蒸散量の違 いが明確に出やすいからである。

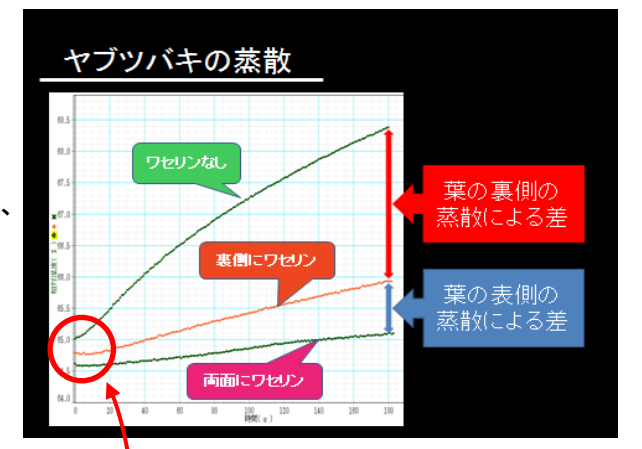

従来の実験では、葉や枝の程度が同

じ材料を用意して蒸散量の違いを比較したが、1枚の葉だけで実験できるので手間も少なく、 しかも同じ葉の蒸散量を比較するので、蒸散量の違いに他の要因を排除することができる。

ただし、ワセリンを塗布するために葉を取り出すとき、プラスチック容器内の空気をしっかり 入れ替える必要があり、再び計測する際にスタート時の湿度が少しずれてしまうことがある ので、そのことを含めて生徒に考えさせるようにする。

- ※ワセリンなし ⇒ 裏面にワセリンを塗布 ⇒ 両面にワセリンを塗布 の順に湿度を測定 したときのグラフは、上のようになる。
- ※葉が乾燥すると、本来の蒸散能力を発揮できなくなるので、実験直前まで葉に給水させて おくこと。
- ※草本の植物は、葉の両面に気孔があるので、葉の表と裏の蒸散量の違いを確認しづらい ことがある。それに対し木本の植物の多くは、葉の裏面だけに気孔があり、表と裏の蒸散 量の違いを示しやすい材料となる。
- ※茎から切り離した葉を用いて実験を行うが、セロリ、ホウセンカ、ヤブツバキ、アラカシの4 種については、繰り返して実験(3分×3回)しても、蒸散量は維持されることが確認されている(共分散分析(p < 0.05)で検定済み)。したがって、ワセリンを塗布した実験で蒸散量が減少した原因に、茎から葉を切断したことは含まれない。</p>

※発展的な学習として、クチクラ蒸散などを紹介してもよい。

# 生物分野

## 光合成(CO<sub>2</sub>の濃度変化)

### (1)目的

光合成による気体の濃度変化をデータロガーで測定し、その変化を短時間で検証する。また、 リアルタイムに変化する物質量を視覚化することで、植物のはたらきを明確にする。

### (2)準備物

データロガー(インターフェイス、CO<sub>2</sub>センサ)、ノートパソコン(SPARKvue インストール済)、サン プルボトル、タンポポの葉(10枚程度)、LED照明

### (3)実験方法

① データロガーとパソコンを接続する。

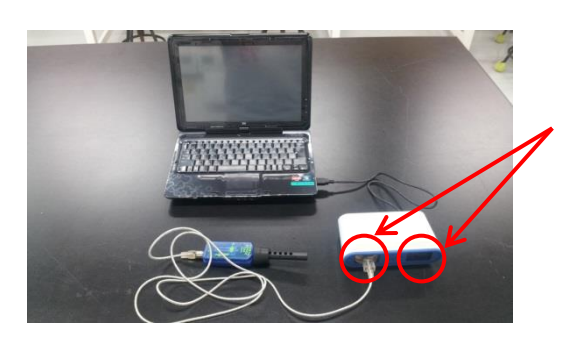

センサの取り付けは、どちらでも OK

- ② 専用ソフト(SPARK vue)を起動し、CO2センサのグラフを表示する。このとき、センサが反応 することを、呼気で確認する。サンプリングレートは 1Hz で OK。
- ③ サンプルボトルにタンポポの葉(10 枚 程度)を入れ呼気を吹き込み、CO<sub>2</sub>セン サを取り付ける。
- ④ 照明をつけてサンプルボトルを照らし、
   データロガーで CO,濃度を測定する。

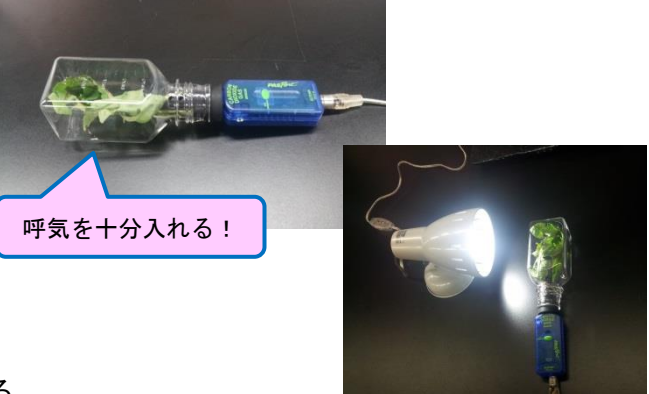

- ⑤ グラフのスケールを調節し、見やすくする。
- ⑥ 停止ボタンで測定を中止した後、再度開始ボタンをクリックすると、新たに計測を始め、先のグラフを残したまま、別のグラフが描かれる。

光合成による気体の濃度変化が現れるには、約 200 秒ほど時間がかかる。よって、照明を当ててから グラフを観察しても、すぐには結果が現れず、混乱を 招く恐れがある。グラフを生徒に見せる前にあらかじ め照明を当てておかなくてはいけない。また、グラフの 変動によってスケールが自動的に変わっていく。常に 見やすいスケールに調整できるように、慣れておく必 要がある。

CO<sub>2</sub>だけでなく O<sub>2</sub>の濃度変化も同時に見せたい場 合は、CST サポート室に申し出れば O<sub>2</sub>センサと 2 穴 のサンプルボトルを借りることができる。その場合、測 定項目を2つにして、グラフを2種類表示できるように 設定すればよい(右図)。ただし、O<sub>2</sub> センサは分解能 が大きい(大気中の濃度が高いため)ので、CO<sub>2</sub>に比 べてグラフが粗く表示される。また、上段と下段のグラ フの横軸の値を揃えるように調整が必要となる。

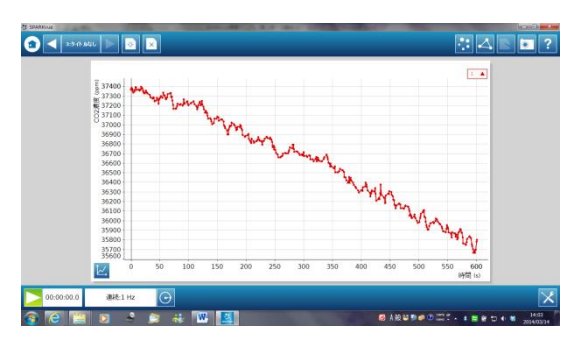

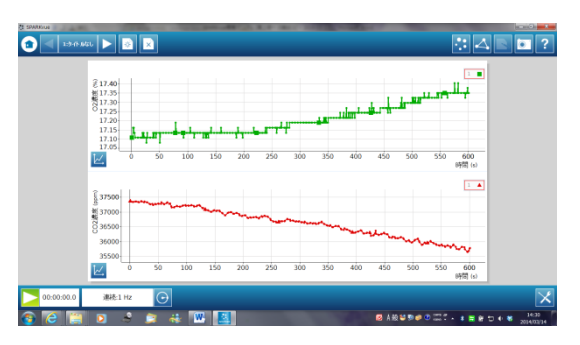

※光合成による気体の濃度変化が現れるまでに、約200秒ほどかかる(個体差があるので注意)ので、生徒にグラフ変化を見せる前に、光を照射しておく。

※光源にLEDライトを用いるので、実験結果が天候に左右されない。(太陽光でもOK。)
※植物の呼吸の実験をこの後に行うことで、植物のはたらきが昼と夜で異なることがよくわかる。

※短時間で結果が現れるので、様々な植生の植物(日なたと日陰など)を用いて比較するなど、 工夫次第で発展的な学習へと導ける。

# 生物分野

### 植物の呼吸(CO<sub>2</sub>の濃度変化)

### (1)目的

植物の呼吸による気体の濃度変化をデータロガーで測定し、その変化を短時間で検証する。 また、リアルタイムに変化する物質量を視覚化することで、植物のはたらきを明確にする。

### (2)準備物

データロガー(インターフェイス、CO<sub>2</sub>センサ)、ノートパソコン(SPARKvue インストール済)、サン プルボトル、タンポポの葉(10枚程度)、段ボール箱

### (3)実験方法

① データロガーとパソコンを接続する。

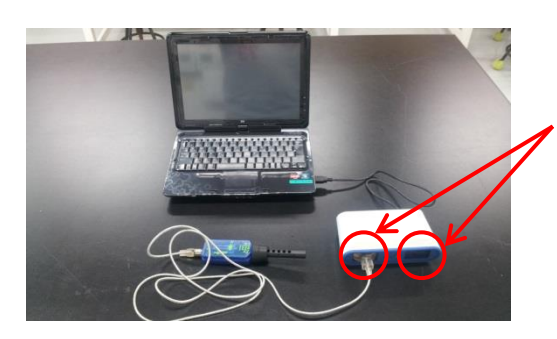

センサの取り付けは、どちらでも OK

- ② 専用ソフト(SPARK vue)を起動し、CO2 センサのグラフを表示する。このとき、センサが反応 することを、呼気で確認する。サンプリングレートは 1Hz で OK。
- ③ サンプルボトルにタンポポの葉(10 枚程度)を入れ、 CO<sub>2</sub>センサを取り付ける。
- ④ サンプルボトルに段ボール箱をかぶせ、データロガー
   で CO<sub>2</sub>濃度を測定する。
- ⑤ グラフのスケールを調節し、見やすくする。
- ⑥ 停止ボタンで測定を中止した後、再度開始ボタンをク リックすると、新たに計測を始め、先のグラフを残したま ま、別のグラフが描かれる。

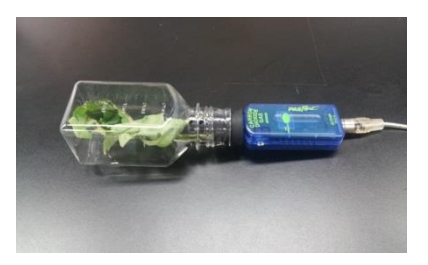

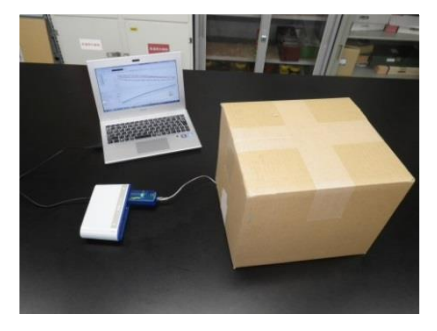

植物の呼吸による気体の濃度変化は、測定開 始直後から現れる。また、完全に遮光しなくても、 段ボール箱をかぶせるだけで反応は現れる(事前 に確認しておくこと)。光合成の実験に続き、サン プルボトルに段ボールをかぶせても、そのはたら きは短時間で確認できる。

光合成の実験と同様、O<sub>2</sub>濃度を測定する場合 は事前に O<sub>2</sub> センサを準備しておく(CST サポート 室に依頼して O<sub>2</sub> センサと 2 穴のサンプルボトルを 借りることができる)。表示されるグラフも右図のよ うに2段になるよう、測定項目を2つにしておく。こ のとき、O<sub>2</sub>のグラフが CO<sub>2</sub>に比べて粗く表示される のは、O<sub>2</sub> センサの分解能が大きいためである。

測定中は、スケールが自動的に変わることがあ

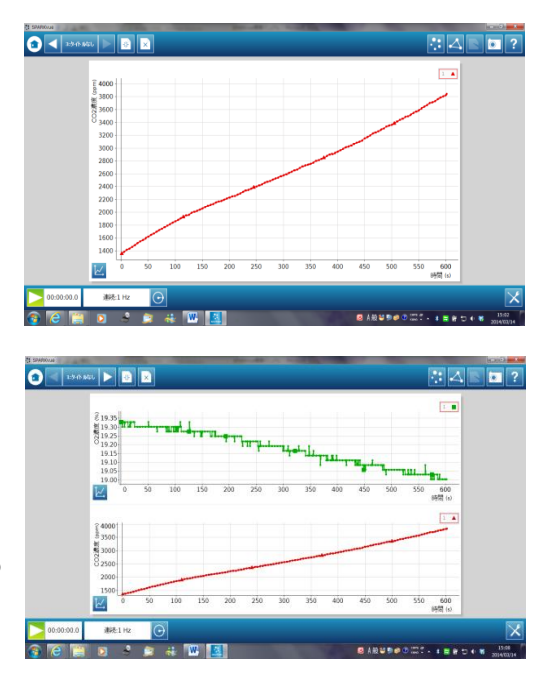

る。また、上段と下段のグラフの横軸がずれてしまうこともあるので、常に調整が必要となる。

※光合成の実験も同時に行うと、植物のはたらきが昼と夜で異なることがよくわかる。

## 地学分野ペットボトルによる空気の圧縮(気圧と気温の変化)

### (1)目的

雲の発生のメカニズムとして、気圧が下がれば気温が下がることを学ぶ。その導入として、気 圧を上げると気温が上がることを、ペットボトルを使って確認する。

### (2)準備物

データロガー(インターフェイス、温度センサ)、ノートパソコン(SPARKvue インストール済)、ペットボトル(500mL)、ゴム栓(6号または7号)、雑巾

### (3)実験方法

- ① ゴム栓にコルクボーラ—で穴を1つ(内径 4mm)あけ、 温度センサを取り付ける。
- インターフェイスに温度センサを取り付け、パソコンに 接続する。また、ゴム栓をペットボトルに取り付ける。

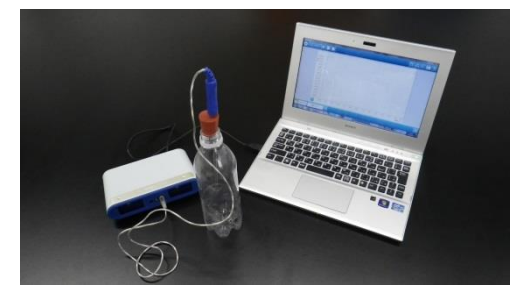

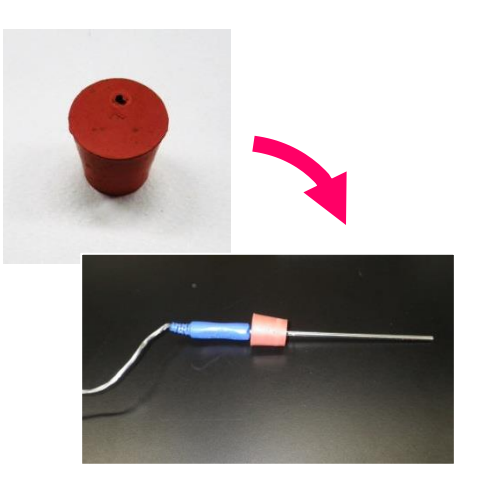

- ③ 専用ソフト(SPARK vue)を起動し、温度のグラフを表示する。サンプリングレートは 10Hz(1 秒に 10 回)にする。
- ④ 測定を開始し、温度変化が見やすいよう、スケールを調整する。
- ⑤ 雑巾等で手の熱が伝わらないようにして、一気にペットボトルを押す。その後、ペットボトルから 手を離す。

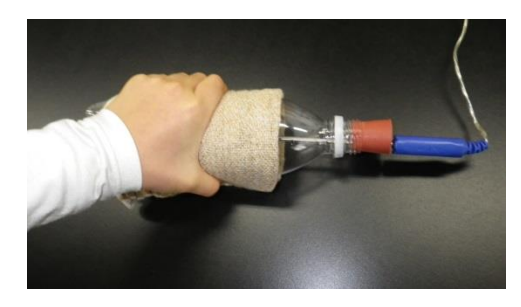

ペットボトルを押した直後に温度が上昇し、手を離した途端、下降しはじめた。この実験では、 リアルタイムに温度が変化する様子を提示することに意味がある。よって、測定開始と同時にス ケールを調整し、温度変化を最大限表示できるようにする必要がある。このとき、温度変化の 幅を事前に確認しておくことが重要となる。手際よく調整できるよう、練習しておくとよい。

また、ペットボトルを素手で触ると、すぐに温度変化が生じる。必ず雑巾等で断熱するように する。

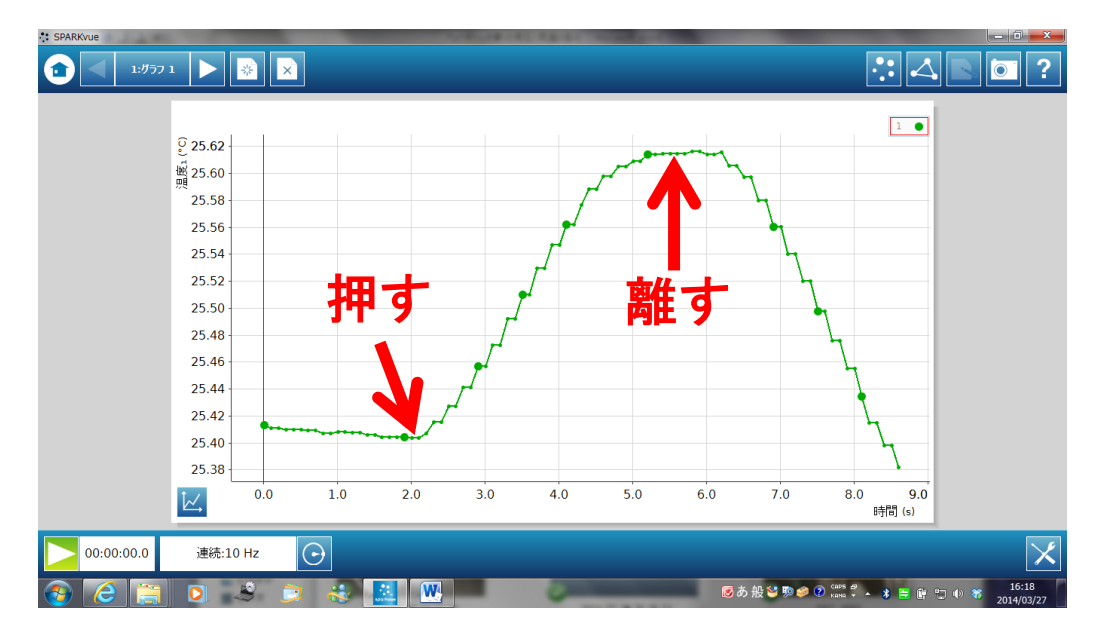

### 【圧力の変化も測定する場合】

マルチ化学センサを用いて、気圧と温度の変化を同時に測 定することもできる。この場合、ゴム栓に穴を2つあけ、温度 センサと圧力測定用のチューブ(内径 4mm)を装着する。

ただし、温度変化は圧力変化より遅れて現れるので、注意 が必要である。

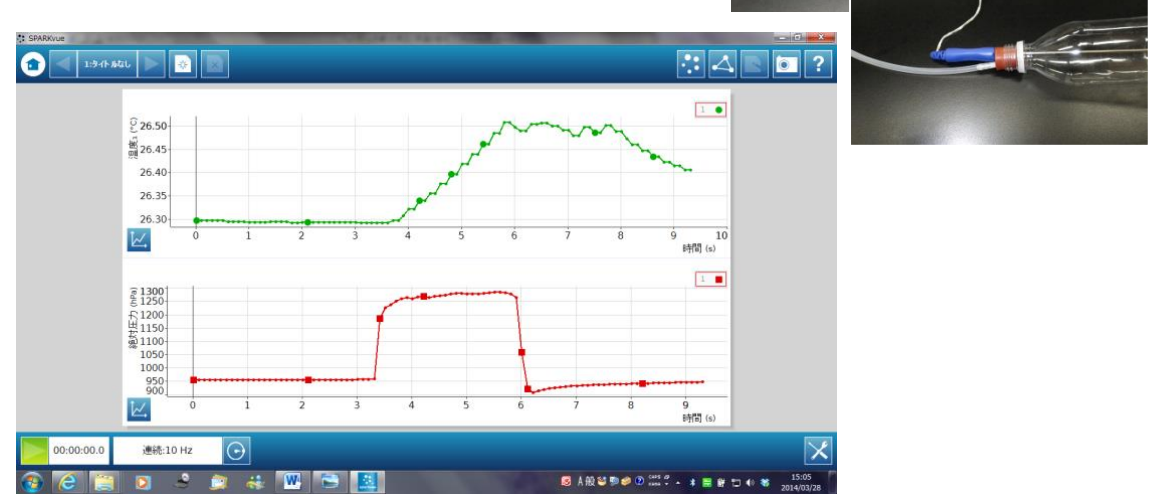

Copyright © 2014 mie-cst All Rights Reserved.

## 地学分野

## 雲の発生(気圧と気温の変化)

### (1)目的

気圧と気温に相関関係があることを短時間で検証し、視覚的に捉えて理解させる。雲の発生 のメカニズムを学習する際に必要な知識である。

#### (2)準備物

データロガー(インターフェイス、マルチ化学センサ、温度センサ)、ノートパソコン(SPARKvue インストール済)、チューブ3本(内径4mm・30cm 程度)、チューブコネクタ(I型・T型各1個)、丸 底フラスコ(300mL)、ゴム栓、シリンジ(マルチ化学センサに同梱)、お湯、線香、ライター ※ガラス管を使う場合、チューブコネクタのI型は不要

### (3)実験方法

 ゴム栓にコルクボーラ—で穴を2つ(内径 4mm)あけ、一方にチューブ コネクタ(I型)を取り付ける。ただし、ガラス管を使う場合は、1つだけガ ラス管の径に合わせた穴にする。

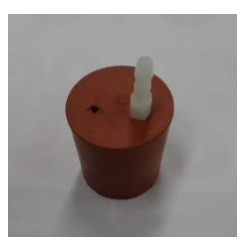

- ② チューブコネクタ(T型)と3本のチューブ、シリンジを右図のように接続する。また、チューブの一端に、マルチ化学センサの圧カポートに接続するクイックリリースコネクタ(マルチ化学センサに付属)を取り付ける。
- ③ マルチ化学センサに②のチューブと温度セン サを装着し、インターフェイスに取り付け、パソコ ンと接続する。また、②のチューブのもう一端を ゴム栓のチューブコネクタに取り付け、ゴム栓の もう一つの穴に温度センサを差し込む。

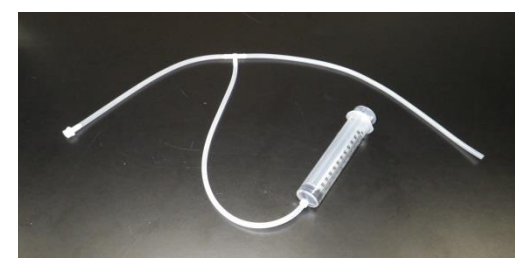

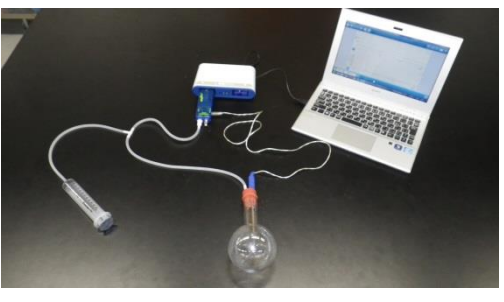

- ④ 専用ソフト(SPARK vue)を起動し、温度と気圧
   のグラフを表示する。サンプリングレートは 5HZ(1 秒に 5 回)で十分だと考えられるが、必要
   に応じて変更してもよい。また気圧の単位を「hPa」に変更する。
- ⑤ 丸底フラスコ内の湿度を上げるため、少量のお湯を入れ、すぐに捨てる。次に、水滴の核になる線香の煙を入れる。ただし、入れすぎると内部が白くなって、雲の発生が確認しづらくなるので注意する。煙を入れたら、すぐにゴム栓をする。

- ⑥ ⑤でお湯を捨てたため、最初はフラスコ内の温度が低下する。よって、しばらく(30 秒ほど) おいてから測定を開始し、シリンジのピストンを引く。ピストンを引いたら、しばらくしてから測 定をやめる(気温の変化に少し時間がかかるため)。
- ⑦ スケールを自動調整し、変化が見やすい状態にする。このとき、横軸がずれないよう気を付ける。

気圧の変化は、ピストンを引いた直後に 大きく表れるが、気温の変化はなだらかな 下降線となる。よって、ピストンを引いた直 後に測定をやめると、気温の変化を十分 に記録できない可能性もあるので注意が 必要である。

雲の発生を肉眼で確認するだけであれ ば、もう少し大きなフラスコでも可能である

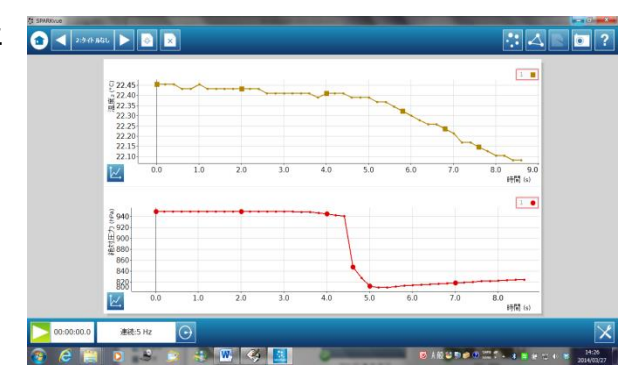

が、マルチ化学センサに付属のシリンジを使う場合、膨張率を上げ、気圧や温度変化を大きく するには 300mL が適当と考えられる。膨張率が低いと温度変化も緩やかになり、グラフの変化 も確認しづらくなる。容量の大きなシリンジがあれば、500mL や 1L の丸底フラスコでも十分可能 である。また、実験自体は短時間で終了するので、スケールの変更は、実験終了後に自動調 整でするのがよい。

※最初はお湯や線香の煙を入れずに実験し、雲がほとんど発生しない理由を考えさせるのもよ い。

※シリコンチューブでも十分結果は現れる。ただし、負圧によってチューブが変形し、フラスコ内の 気圧の減少を若干妨げている。気になる場合は、ビニル製で肉厚のチューブを用いること。

## 地学分野 気圧の変化の測定(高度による気圧の変化)

### (1)目的

日常生活では感じることのできない気圧の変化を、データロガーを用いて視覚的に観察する。 また、その結果を利用して空気の質量を算出する。

#### (2)準備物

データロガー(インターフェイス、気象センサ、センサ延長ケーブル/CO<sub>2</sub> センサに同梱)、ノート パソコン(SPARKvue インストール済)、

### (3)実験方法

① データロガーとパソコンを接続する。

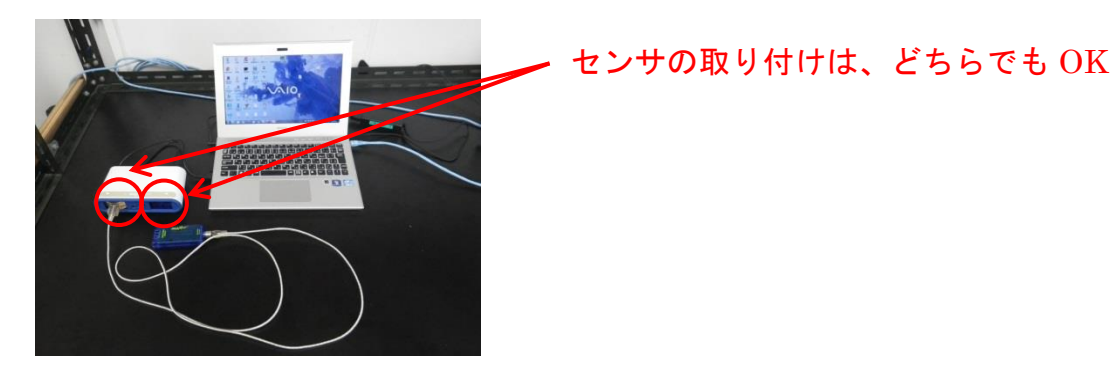

- ② 専用ソフト(SPARK vue)を起動し、気象センサの気圧のグラフを表示する。サンプリングレートは 1HZ(1 秒に 1 回)で十分だと考えられるが、必要に応じて変更してもよい。また気圧の単位を「hPa」に変更する。
- ③気圧を測定する。

パソコンとデータロガーを持って、各階の気圧を測定する。このとき、階段やエレベーターを利 用することで、気圧の変化が分かりやすくなる。また、変化が現れるようにスケールを調整す る。

### (4)実験結果

階段を使って気圧を測定すると、階が1つ変わるたびに約0.4hPaの気圧変化が確認できた。 校舎内で1つ階を移動するだけでも、十分その変化を観察できる。生徒と一緒に階段を移動す るのが危険な場合は、エレベーターにパソコンとセンサを置き、昇降させた後でグラフを一緒に 確認してもよい。事前に階ごとに高さがどれだけ違うかも確認しておくこと。 ●階段を利用したときの気圧変化測定

三重大学教育学部校舎内の階段を1階から5階まで上り、続けて5階から1階まで下りた。ただし、各フロアで少し留まり、それぞれのフロアの気圧が、グラフで確認しやすいようにした。

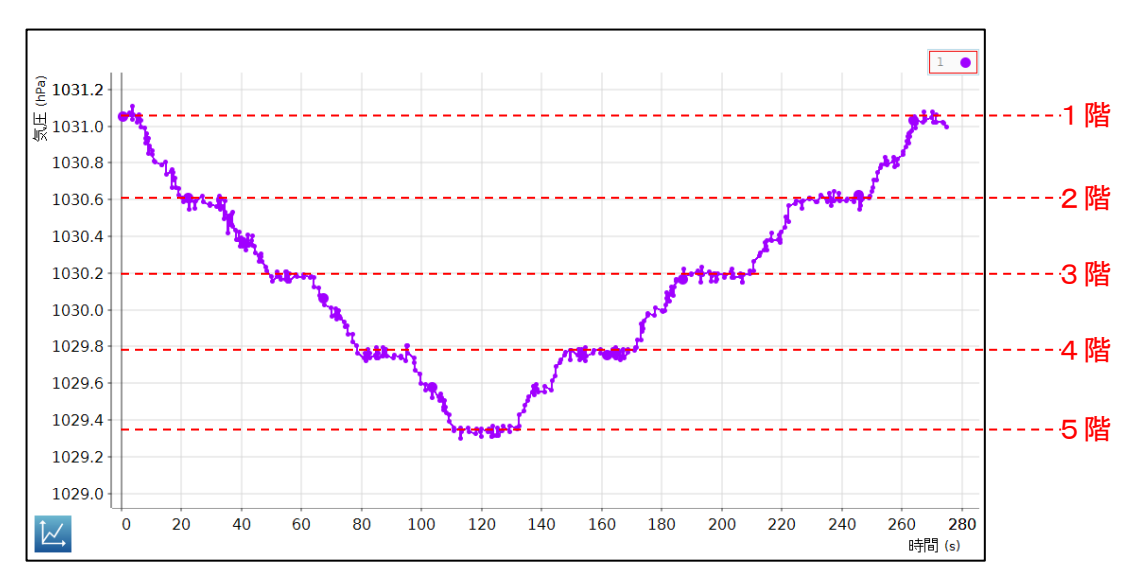

【三重大学教育学部校舎内の階段で昇降したときの気圧変化】

●エレベーターを利用したときの気圧変化測定

三重大学生物資源学部校舎内のエレベーターで1階から7階まで上り、続けて7階から1階 まで下りた。

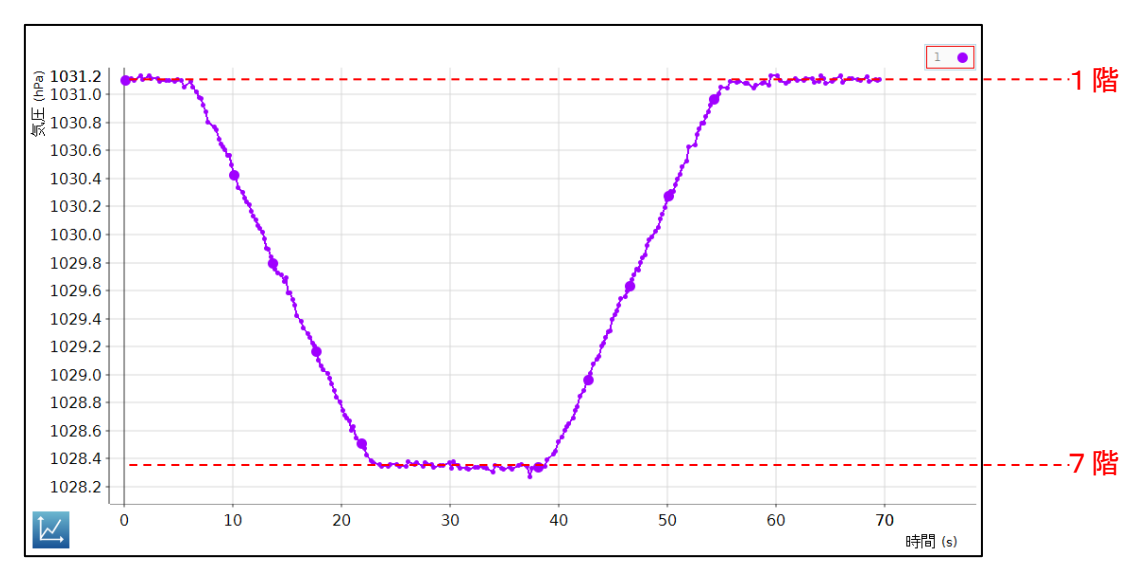

【三重大学生物資源学部校舎内のエレベーターで昇降したときの気圧変化】

【発展学習】

測定結果を利用し、空気1Lの質量を求めてみる。

階段を利用したときのグラフより、階が1つ変わると、約0.4hPaの違いが確認できた。

1hPa = 100Pa だから、0.4hPa = 40Pa = 40N/m<sup>2</sup>

1 階分の高さを 3m とすると、床 1m<sup>2</sup> あたり、高さ 3m の空気(体積 3m<sup>3</sup>の空気)が 40N の力を加 えていることになる。質量 100gの物質にはたらく重力を 1N とすると、40N の重力が加わるのは質 量が 4000gの空気である。よって、空気 3m<sup>3</sup>の質量が 4000gとなるから、

4000g÷3000L=約1.3g/L となる。

- ※空気の組成を窒素 78%、酸素 21%、アルゴン 1%として、0℃・1 気圧のときの空気の質量を、 原子量をもとに計算すると、1.293g/Lとなる。
- ※台風が通過するときの気圧変化を測定することで、台風が低気圧であることもよくわかる。この 場合、サンプリングレートの間隔を大きくしておくとよい。

## 地学分野 気温と湿度の変化(加熱・冷却による気温と湿度の変化)

### (1)目的

気温が上昇すると飽和水蒸気量が増加することから、湿度は低下する。よって気温と湿 度は増減が反対のグラフを示す。このことを、リアルタイムに短時間で検証する。

### (2)準備物

データロガー(インターフェイス、気象センサ、センサ延長ケーブル/CO<sub>2</sub> センサに同梱)、ノート パソコン(SPARKvue インストール済)、プラスチック容器、携帯用カイロ、保冷剤

### (3)実験方法

① データロガーとパソコンを接続する。

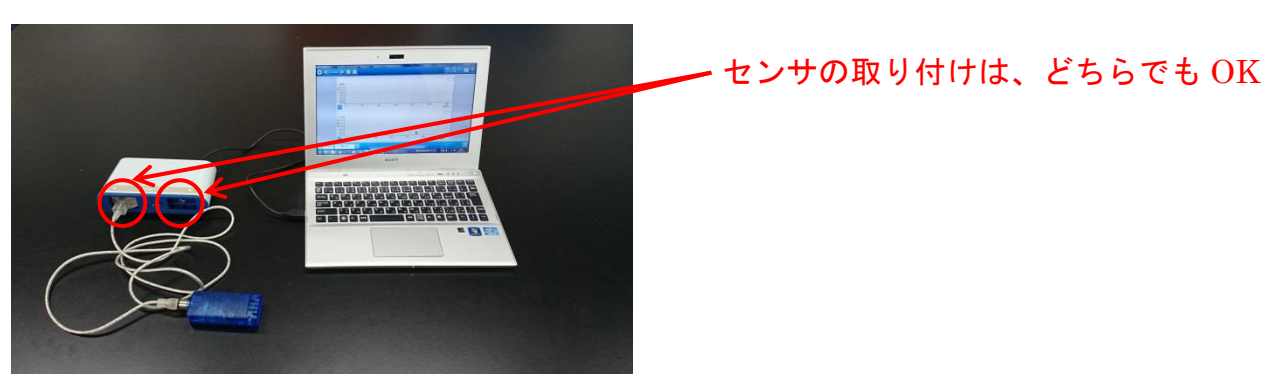

- ② 専用ソフト(SPARK vue)を起動し、気温と湿度のグラフを表示する。このとき、温度の単位 を「℃」に変更しておくこと。サンプリングレートは 1Hz で OK。
- ③ プラスチック容器に気象センサを入れ、しばらく容器内の気温と湿度を測定する。 このとき、気温と湿度がほぼ変化しないことを示す(その後、気温と湿度が変化す る要因が、この容器にないことを示すため)。また、グラフの変化が見やすいように、 スケールを調整する。

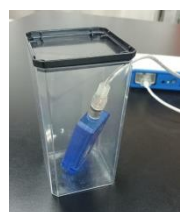

- ④ プラスチック容器の下に、携帯用カイロを敷き、容器内の温度を上昇させる。カイロは事前に暖めておくこと。
- ⑤ グラフの変化が十分確認できたところで、プラスチック 容器の下に保冷剤を敷く。このとき、容器が安定するように工夫する。

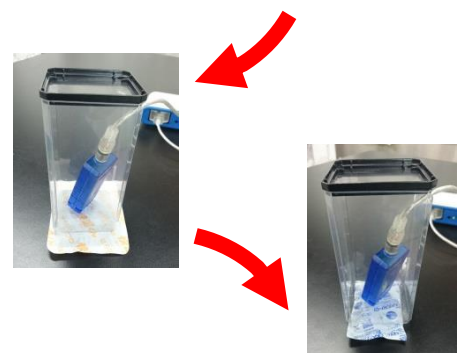

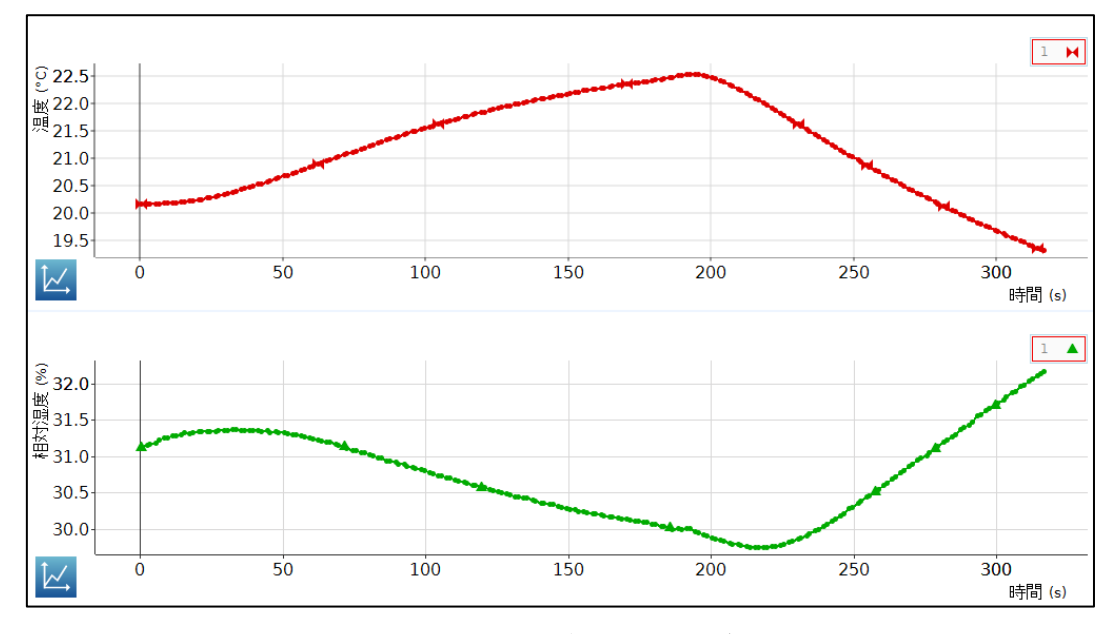

気温と湿度の変化を、5分ほどの短時間で確認することができる。準備物も少なく、取り組 みやすい実験である。

ただし、湿度のグラフは、気温のグラフより少し遅れて反応が現れる傾向がある。また、加熱したプラスチック容器を冷却する場面では、湿度が急激に低下することがある(理由は未確認)。その反応が大きく表れると生徒が混乱する可能性があるので、予備実験やグラフの調整等は入念にしておく必要がある。

※グラフが2段になるので、横軸の値(時間)がそろうように、必要に応じて調整する。 ※天気によって、変化の幅に差がでることもある。

※演示実験として生徒に提示する場合は、パソコンを大型モニタに接続する。

※実際の1日の気温と湿度の変化を測定し、その結果を提示することも有効である。晴天や 曇り、または雨天などの変化を事前に測定し、グラフから考えられることを話し合ってもよ

い。その場合、サンプリングレートを10分や1時間に設定すること。